## 视频转换成 MP4

一、 下载"格式工厂" 转换工具

下载地址: <u>http://www.pcfreetime.com/formatfactory/CN/index.html</u>, 如图2所未

|                              | 软件截图          | 更新日志                             | 常见问题                                        | 加入我们                                      | 关于                             | 中文简体       | $\sim$ |
|------------------------------|---------------|----------------------------------|---------------------------------------------|-------------------------------------------|--------------------------------|------------|--------|
|                              | nat Factory 🎲 | 格式工<br>"利器在手<br>。<br>-> 下\$38.0. | 「<br>轻松转換-<br>転換不愁"<br>立即下载<br>0版本 (支持RMVB格 | - 切你想要的格式<br>版本: 5.1.00<br>大小: 78.7M<br>式 | <br>更新: 2020.0<br>B 系统: Windor | 3.20<br>ws |        |
| 其他下载点: 太平洋下载 SOFTONIC下载 新浪下载 | 迅雷下载          |                                  |                                             |                                           |                                |            |        |

图 2 下载 "格式工厂 "转换工具

- 二、 安装格式工厂
- 三、 转换视频步骤, 如下图所示:

| 🤷 格式工厂 X64 5.1.0 🗕 🗆 |            |         |        |           |  |  |  |
|----------------------|------------|---------|--------|-----------|--|--|--|
| 任务皮肤语言选项帮助           |            |         |        |           |  |  |  |
| 📷 輸出文件夹              | 888 素 清空列3 | 長 停止 开始 | ① 主页 ① |           |  |  |  |
| 视频                   | 预览         | 来源      |        | 輸出 / 转换状态 |  |  |  |
|                      |            |         |        |           |  |  |  |
|                      |            |         |        |           |  |  |  |
|                      |            |         |        |           |  |  |  |
| Webm                 |            |         |        |           |  |  |  |
| 合類                   |            |         |        |           |  |  |  |
|                      |            |         |        |           |  |  |  |

图 3 打开格式工厂,选择"->MP4"

| III -> MP4 |             |     |   |      |      |      | ×              |
|------------|-------------|-----|---|------|------|------|----------------|
| e          | 最优化的质量和大小   |     | ٢ | 输出配置 |      |      | 🐊 确定           |
| 分割为        | ]           |     |   | 剪辑   |      | [    | 🔶 添加文件         |
| 文件名        |             | 文件夹 |   | 大小   | 持续时间 | 屏幕大小 | 截取片断           |
|            |             |     |   |      |      |      |                |
|            |             |     |   |      |      |      |                |
|            |             |     |   |      |      |      |                |
|            |             |     |   |      |      |      |                |
|            |             |     |   |      |      |      |                |
|            |             |     |   |      |      |      |                |
|            |             |     |   |      |      |      |                |
|            |             |     |   |      |      |      |                |
| □添加设置名称〔最  | 优化的质量和大小]   |     |   |      |      |      |                |
| 输出文件夹      | D:\FFOutput |     | ~ |      |      |      | <b>运</b> 添加文件夹 |
|            |             |     |   |      |      |      |                |

图 4 点击"添加文件"

|          | 最优化的质量和大小  |                  | <u>و</u> | 俞出配置    |             |           |      | 确定   |
|----------|------------|------------------|----------|---------|-------------|-----------|------|------|
| 5 分割     | 为          |                  | 8        | 剪辑      |             |           | +    | 添加文件 |
| 名        |            | 文件夹              |          | 大小      | 持续时间        | 屏幕大小      | 截取片断 |      |
| 01.avi   |            | C: Users yiugo y | Jesktop  | 120.39M | 00:02:00.00 | 1920X1080 |      |      |
|          |            |                  |          |         |             |           |      |      |
|          |            |                  |          |         |             |           |      |      |
|          |            |                  |          |         |             |           |      |      |
|          |            |                  |          |         |             |           |      |      |
|          |            |                  |          |         |             |           |      |      |
|          |            |                  |          |         |             |           |      |      |
|          |            |                  |          |         |             |           |      |      |
|          |            |                  |          |         |             |           |      |      |
|          |            |                  |          |         |             |           |      |      |
|          |            |                  |          |         |             |           |      |      |
| 加设置名称 [: | 最优化的质量和大小] |                  |          |         |             |           |      |      |

图 5 点击"确定"

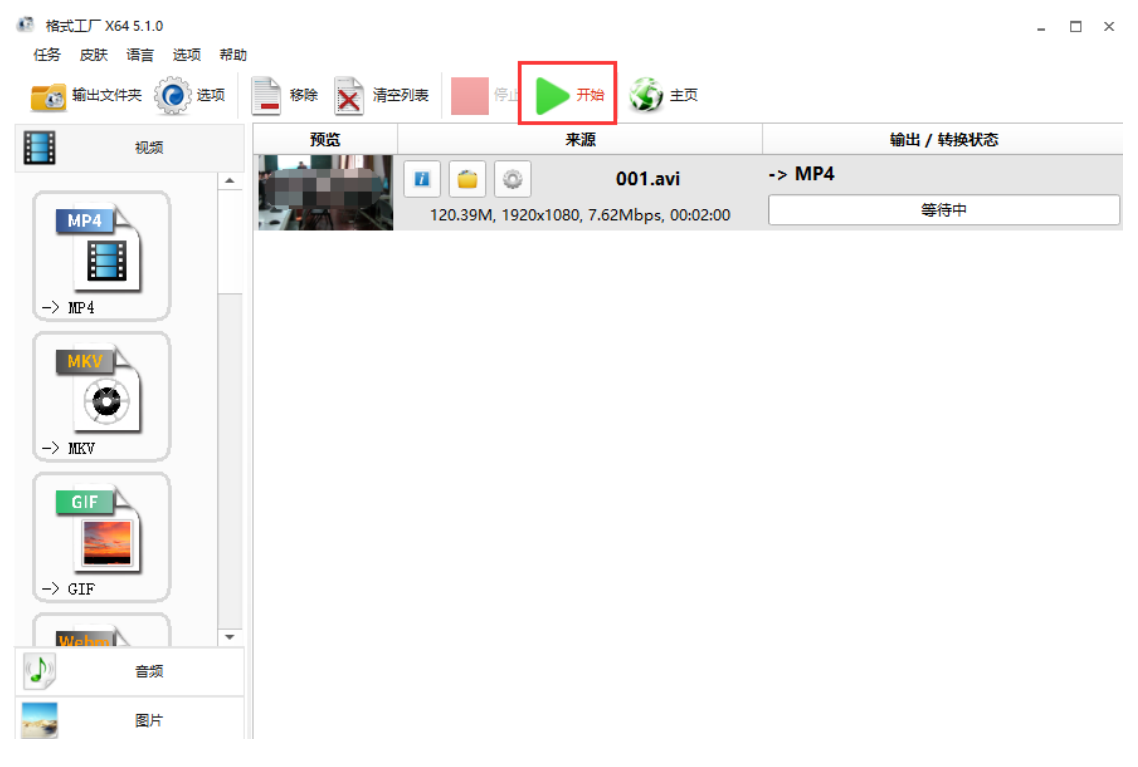

## 图 6 选择要转换的视频,点击"开始"

| 格式エア X64 5.1.0<br>任务 皮肤 语言 选项 帮助 | ŧŋ |                         |                  |         | - 🗆 ×                            |
|----------------------------------|----|-------------------------|------------------|---------|----------------------------------|
| 輸出文件夹                            |    | 列表 停止 开始                | 🌀 主页             |         |                                  |
| 11 初频                            | 预览 | 来源                      |                  | 输出 / 转扬 | 秋态                               |
|                                  |    | <b>I</b> 🖕 😜            | 001.avi          | -> MP4  |                                  |
| → MP4                            |    | 120.39M, 1920x1080, 7.4 | 52Mbps, 00:02:00 | 完成      | ु 🔱 66.7 <mark>6ाग (</mark> 55%) |
| -> MKV                           |    |                         |                  |         |                                  |
|                                  |    |                         |                  |         |                                  |
| Weben -                          |    |                         |                  |         |                                  |
| 音频                               |    |                         |                  |         |                                  |
| 图片                               |    |                         |                  |         |                                  |

图 7 等待视频转换成之后,点击视频右边的 "文件夹"图标 找到己转换完成的视频,上传到系统中即可。